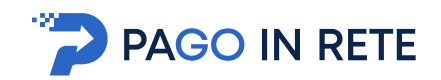

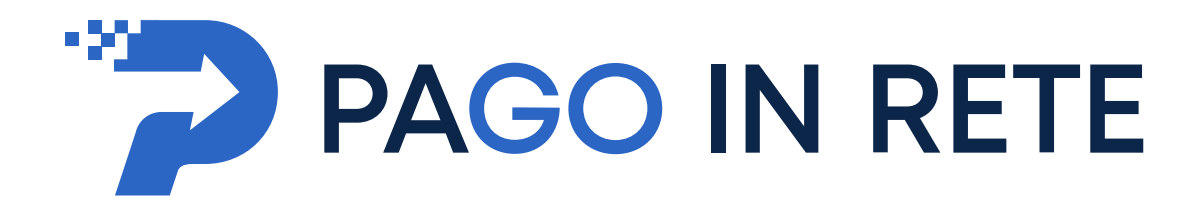

# **MANUALE UTENTE**

# Sistema dei pagamenti elettronici verso l'Amministrazione

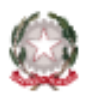

Ministero dell'Istruzione

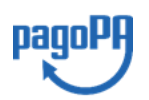

Aggiornato al 23/03/2021

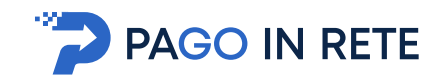

## Indice dei contenuti

| 1. SE         | ERVIZIO PAGO IN RETE                                    |    |
|---------------|---------------------------------------------------------|----|
| 1.1.          | Accesso al servizio Pago In Rete                        |    |
| 1.2.          | <b>R</b> EGISTRAZIONE AL PORTALE <b>MI</b> E <b>MUR</b> |    |
| <b>2. P</b> A | AGAMENTI VERSO L'AMMINISTRAZIONE                        |    |
| 2.1.          | Lista dei Pagamenti                                     |    |
| 2.2.          | EFFETTUARE UN PAGAMENTO                                 | 16 |

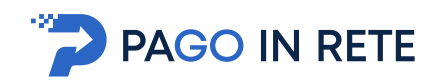

## **1. SERVIZIO PAGO IN RETE**

*Pago In Rete* è il servizio del portale del Ministero dell'Istruzione (MI), che permette alle famiglie di ricevere dalle istituzioni scolastiche le notifiche delle tasse e contribuzioni per i servizi scolastici erogati ai propri figli ed eseguire il pagamento di quanto richiesto in modalità telematica oppure fare delle erogazioni volontarie per le Scuole, per il Ministero dell'Istruzione (MI).

Il servizio consente di pagare tramite la piattaforma per i versamenti elettronici verso le pubbliche amministrazioni **pagoPA**<sup>1</sup> subito online (con carta di credito, addebito in conto o altri metodi di pagamento) oppure di scaricare un documento di pagamento, che riporta il QR-code e il Datamatrix code se presente la sezione Bollettino postale PA, per eseguire il versamento in un secondo momento. Utilizzando il documento che è stato scaricato, sarà possibile pagare recandosi presso le tabaccherie, gli sportelli bancari autorizzati, gli uffici postali (o altri Prestatori di Servizi di Pagamento dislocati sul territorio) oppure anche online tramite home banking e le APP.

L'accesso alla pagina del servizio "Pago In Rete" può essere fatto in tre modi:

- Dalla home page del portale del MI e MUR (<u>www.miur.gov.it</u>) selezionando il collegamento ipertestuale "Argomenti e servizi", poi il link "Servizi", visualizzando il servizio "Pago In Rete" e attivando il pulsante "VAI AL SERVIZIO"
- Dalla home page del portale del MI e MUR (<u>www.miur.gov.it</u>) selezionando il banner "Pago In Rete" presente nella sezione "Servizi" della pagina
- Direttamente dalla pagina web del servizio <u>http://www.istruzione.it/pagoinrete</u>.

<sup>&</sup>lt;sup>1</sup> **pagoPA** è un sistema di pagamenti elettronici realizzato dall'Agenzia per l'Italia Digitale per rendere più semplice, sicuro e trasparente qualsiasi pagamento verso la Pubblica Amministrazione (<u>https://www.agid.gov.it/it/piattaforme/pagopa</u>)

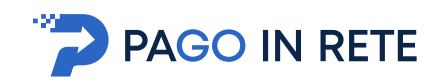

La pagina di benvenuto del servizio Pago In Rete è strutturata come segue:

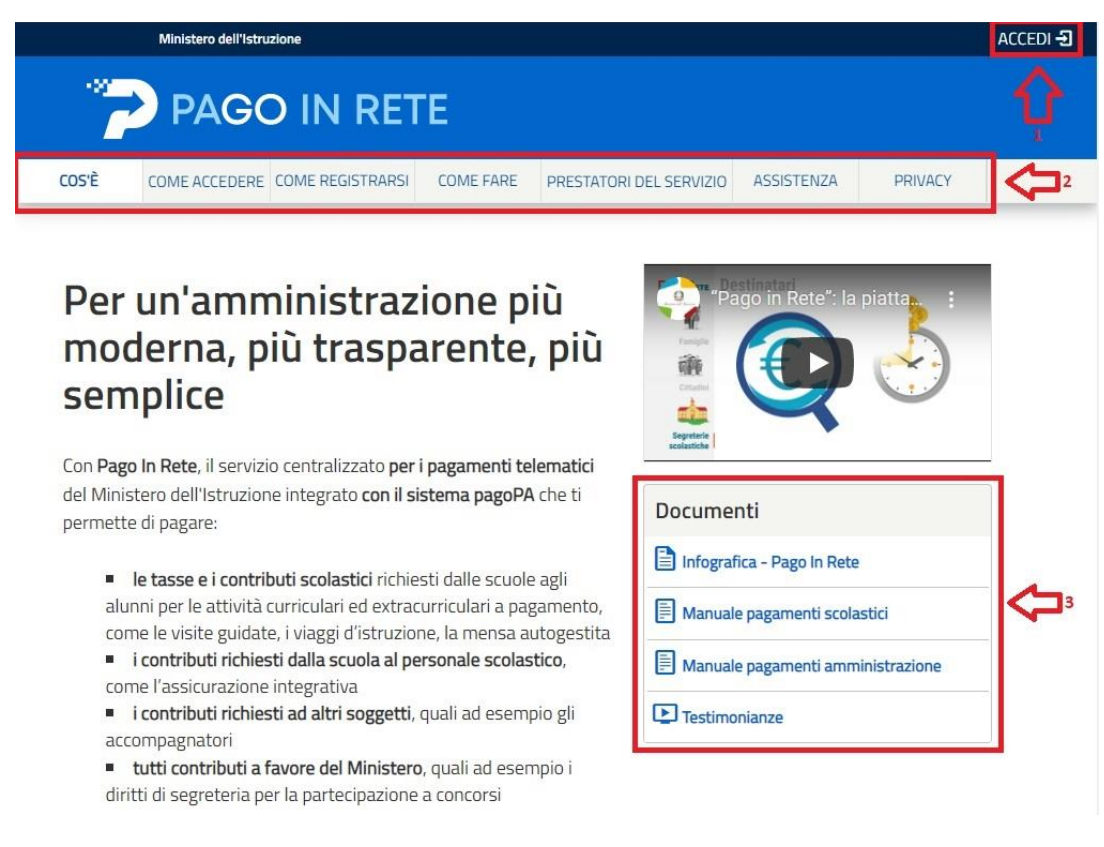

- **1** Link **ACCEDI** per accedere al servizio *Pago in Rete* o registrarsi.
- 2 Una sezione che contiene collegamenti alle pagine informative sul sistema, in cui sono riportati testi e video, che spiegano:
  - COS'E': introduzione al servizio Pago In Rete
  - COME ACCEDERE: istruzioni per accedere al servizio
  - COME REGISTRARSI: istruzioni per registrarsi
  - COME FARE: indicazioni su come fare i pagamenti con il servizio
  - PRESTATORI DEL SERVIZIO: indicazioni sugli istituti di credito che offrono il servizio di pagamento e le commissioni massime applicate
  - ASSISTENZA: modalità per accedere al servizio di assistenza e alle FAQ.
- **3** Sezione **Documenti** per visualizzare:
  - MANUALE PAGAMENTI SCOLASTICI: manuale di supporto per l'utilizzo del servizio per fare i pagamenti scolastici
  - MANUALE PAGAMENTI: manuale di supporto per l'utilizzo del servizio per i pagamenti a favore del Ministero dell'Istruzione e del Ministero dell'Università e della Ricerca
  - **TESTIMONIANZE**: video testimonianze di alcuni utenti che hanno usato il servizio

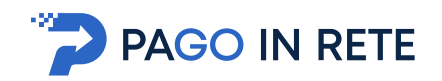

## 1.1. Accesso al servizio Pago In Rete

Per accedere al servizio Pago In Rete cliccare sul link **ACCEDI**, posizionato in alto a destra nella pagina di benvenuto <u>www.istruzione.it/pagoinrete</u>.

|       | Ministero dell'Istru | zione            |           |                         |            |         | ACCEDI -뒨 |
|-------|----------------------|------------------|-----------|-------------------------|------------|---------|-----------|
| -22   | PAGO                 | D IN RET         | E         |                         |            |         |           |
| COS'È | COME ACCEDERE        | COME REGISTRARSI | COME FARE | PRESTATORI DEL SERVIZIO | ASSISTENZA | PRIVACY |           |

Il sistema apre la seguente pagina per fare l'accesso al servizio.

|                                          | Login                         |
|------------------------------------------|-------------------------------|
| Username:                                | Username dimenticato?         |
| nome.cognome                             |                               |
| Password:                                | Password dimenticata?         |
|                                          |                               |
|                                          | ENTRA                         |
|                                          | OPPURE                        |
| Entra con SPID                           | Approfondisci SPID            |
| Cie) Entra con CIE                       | Approfondisci CIE             |
| <b>E</b> Login with eIDAS                | Learn more about eIDAS        |
| dv 🕼 AgID Agenzia per<br>Intala Digitale | Sei un nuovo utente? Registra |

L'accesso al servizio *Pago In Rete* è consentito agli utenti tramite l'identità digitale **SPID**, tramite la **CIE**, tramite l'identità digitale rilasciata da un altro paese europeo (**eIDAS**) oppure tramite le credenziali della registrazione al portale MI e MUR.

Gli utenti in possesso di credenziali del MI potranno utilizzarle per l'accesso fino alla data di naturale scadenza e, comunque, non oltre il 30 settembre 2021 in accordo con il **Decreto Legge Semplificazioni** (D.L. 76/2020) convertito in legge il 11/09/2020 (120/2020).

La <u>registrazione</u> al portale del MI e MUR è attualmente consentita ai soli minorenni.

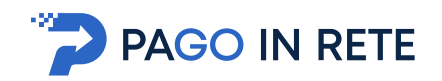

#### Come fare l'accesso con le credenziali SPID

Se l'utente ha un'identità digitale SPID rilasciata da un gestore, per accedere al servizio Pago In Rete attiva il pulsante "Entra con SPID" e seleziona il gestore che gli ha rilasciato l'identità digitale dal menù a tendina

|                           | Login  |                                                 |
|---------------------------|--------|-------------------------------------------------|
| sername:                  |        | Usemame dimenticato?                            |
| Inserisci il tuo username |        |                                                 |
| assword:                  |        | Password dimenticata?                           |
| Inserisci la password     |        |                                                 |
|                           | ENTRA  |                                                 |
|                           | OPPURE |                                                 |
| Entra con SPID            |        | Maggiorni informazioni su SPID<br>Non hai SPID? |
| Poste ID spid             |        | Sei un nuovo utente? Registrati                 |
| <del>, ep</del> lep∞ia    | 1      |                                                 |
|                           | 1      |                                                 |
| InfoCert ID               |        |                                                 |
| intesa 😰                  |        |                                                 |
| TIM id                    |        |                                                 |
| Sp <b>id</b> Italia       |        |                                                 |
| ambatti                   | 1      |                                                 |
| Namirial <sup>1</sup> D   |        |                                                 |
| Maggiori info             |        |                                                 |
| Non hai SPID?             |        |                                                 |

poi nella pagina prospettata del gestore che ha selezionato, inserisce le credenziali SPID (utenza e password) e clicca su pulsante "ENTRA CON SPID".

#### Come fare l'accesso con le credenziali del portale

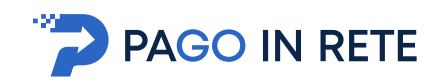

Se l'utente ha le credenziali per accedere al portale del MI e MUR digita, come riportato in figura seguente, "Username" e "Password" e clicca sul pulsante "ENTRA".

| Login  |                                                 |
|--------|-------------------------------------------------|
|        | Username dimenticato?                           |
|        |                                                 |
|        | Password dimenticata?                           |
|        |                                                 |
| ENTRA  |                                                 |
| OPPURE |                                                 |
|        | Maggiorni informazioni su SPID<br>Non hai SPID? |
|        | Sei un nuovo utente? Registrat                  |
|        |                                                 |
|        |                                                 |
|        | <b>ENTRA</b><br>OPPURE                          |

Se l'utente che ha già fatto l'accesso al portale, può fruire del servizio *Pago In Rete* selezionando il link "Accedi a Pago In Rete" dalla propria Area Riservata.

|   | Area riservata                                    |
|---|---------------------------------------------------|
| 0 |                                                   |
| • | Accedi a Assistenti di lingua italiana all'estero |
| • | Accedi a Istanze On Line                          |
| • | Accedi a Pago In Rete                             |
| • | Accedi a Piattaforma Alternanza Scuola Lavoro     |
| • | Accedi a PON - Gestione Enti Locali               |
| • | Accedi a Portale della governance della formazio  |
| • | Accedi a Portale SIDI                             |
| • | l tuoi dati personali                             |
| • | Cambia password                                   |
| • | Esci                                              |

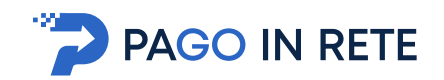

Per utilizzare il servizio Pago In Rete è indispensabile aver accettato le condizioni del servizio. Solo per il primo accesso sarà richiesto all'utente di fare l'accettazione preliminare delle condizioni sulla privacy.

| Pr   | ima di poter utilizzare PagolnRete è necessario leggere l'informativi                                                                                                    | a e forni |
|------|----------------------------------------------------------------------------------------------------|-----------|
| il e | consenso all'abilitazione del servizio di pagamento                                                                                                    |           |
|      | Condizioni generali:                                                                                                    |           |
|      | Informativa sul trattamento dei dati personali ai sensi dell'art. 13 del<br>D.Lgs 196/03 (Codice privacy).                                                                                                    | Î.        |
|      | <ol> <li>Ai sensi dell'art. 13 del D. Lgs. n. 196/2003, si informa<br/>l'interessato che i dati personali formiti per il pagamento on line<br/>degli avvisi di pagamento telematici sul sistema Pagoli/Rete sono<br/>racciliti e potranno essere utilizzati e trattati ilin modo cartaceo ed<br/>elettronico) dal MIUR per le sole finalità connesse alla gestione del<br/>pagamento.</li> </ol> | 1         |
|      | <ol> <li>Tali dati personali saranno comunicati e raccolti anche da AglO<br/>(Agenzia per l'Italia Digitale) e dai Prestatori di Servici di<br/>Pagamento (PSPI utilizzati per l'esecuzione della transazione e<br/>certificati dal sistema nodo dei pazamenti pagoPA di AglO.</li> </ol>                                                                                                    |           |
|      | Termini e condizioni:<br>Dahara di son letta e di screttere le condizioni perendi                                                                                                    |           |
| -    | Accetto                                                                                                    |           |
|      | INVIA                                                                                                    |           |

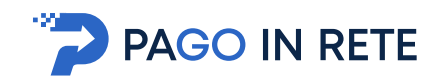

## 1.2. Registrazione al portale MI e MUR

In considerazione degli obblighi introdotti per le Pubbliche Amministrazioni con il **Decreto Legge Semplificazioni** (D.L. 76/2020) convertito in legge il 11/09/2020 (120/2020), a partire dal 28 febbraio 2021 l'accesso per i nuovi utenti ai servizi del Ministero dell'Istruzione può essere fatto esclusivamente con credenziali digitali **SPID** (Sistema Pubblico di Identità Digitale) **CIE** (Carta di Identità Elettronica) o **eIDAS** (electronic IDentification Authentication and trust Services).

Gli utenti in possesso di credenziali rilasciate in precedenza, potranno utilizzarle fino alla data di naturale scadenza e, comunque, non oltre il 30 settembre 2021.

La procedura online di registrazione e l'utilizzo delle credenziali rilasciate dal MI, resta in uso solo per alcune tipologie di utenti:

- personale amministrativo
- personale scuola (DS, DSGA e Assistenti Amministrativi)
- studenti per l'accesso ai servizi a loro dedicati (es. Piattaforma Alternanza Scuola Lavoro, Curriculum dello Studente)

Per fare la registrazione al servizio occorre cliccare sul pulsante "Accedi", posto in alto a destra nella pagina di benvenuto

|       | Ministero dell'Istru | zione            |           |                         |            |         | ACCEDI -원 |
|-------|----------------------|------------------|-----------|-------------------------|------------|---------|-----------|
| -22   | PAG                  | D IN RET         | Е         |                         |            |         |           |
| COS'È | COME ACCEDERE        | COME REGISTRARSI | COME FARE | PRESTATORI DEL SERVIZIO | ASSISTENZA | PRIVACY |           |

e attivare il link "Registrati" presente nella pagina di Login.

|                           | Login           |                                                 |
|---------------------------|-----------------|-------------------------------------------------|
| Username:                 |                 | Username dimenticato?                           |
| Inserisci il tuo username |                 |                                                 |
| Password:                 |                 | Password dimenticata?                           |
| Inserisci la password     |                 |                                                 |
|                           |                 |                                                 |
|                           | ENTRA           |                                                 |
|                           | ENTRA           |                                                 |
|                           | ENTRA           |                                                 |
| Entra con SPID            | ENTRA<br>OPPURE | Maggiorni informazioni su SPID<br>Non hai SPID? |

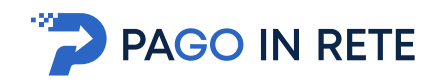

Il sistema apre la seguente pagina per fare la registrazione, con la possibilità di scaricare il manuale con le istruzioni operative.

| Registrati ai servizi MIUR                                                      |
|---------------------------------------------------------------------------------|
| Passaggio 1         Passaggio 2         Passaggio 3         Passaggio 4         |
| Codice fiscale *:                                                               |
| Inserisci il tuo codice fiscale                                                 |
| Controllo di sicurezza: selezionare la casella sottostante                      |
| Non sono un robot                                                               |
| Privacy - Termini                                                               |
| PASSAGGIO 2                                                                     |
| < Torna indietro                                                                |
| I campi con asterisco (*) sono obbligatori Bisogno di aiuto? Scarica il manuale |

L'utente per registrarsi deve eseguire quattro semplici passaggi:

- 1. Inserire il proprio **codice fiscale** e selezionare la casella di sicurezza "Non sono un robot"
- 2. **Compilare la scheda con i propri** dati anagrafici e inserire un proprio **indirizzo e-mail** personale attivo (da digitare due volte per sicurezza).
- 3. Verificare la correttezza di tutti i dati inseriti, se non si riscontrano errori selezionare **"CONFERMA I TUOI DATI"**, altrimenti cliccare su "torna indietro" per fare le correzioni necessarie
- 4. Accedere alla casella e-mail (che l'utente ha indicato al secondo passaggio), visualizzare l'e-mail ricevuta da "Comunicazione" e cliccare sul link presente nel testo per confermare la registrazione.

Completata la registrazione, l'utente riceverà una seconda e-mail con le credenziali (username e password) con cui potrà accedere al servizio *Pago In Rete* e a tutti gli altri servizi del portale del MI e del MUR.

Al **primo accesso** con le credenziali ricevute sarà richiesto all'utente di modificare, a proprio piacimento, la password provvisoria che ha ricevuto. La nuova password deve avere almeno otto caratteri, contenere un numero, una lettera maiuscola e una minuscola.

Il sistema *Pago In Rete* invierà le comunicazioni di sistema alla casella di posta elettronica che l'utente ha comunicato per essere contattato. Qualora l'utente voglia ricevere le comunicazioni presso un'altra casella di posta elettronica, potrà cambiare il proprio indirizzo e-mail di contatto, accedendo dalla propria Area Riservata ai dati personali del profilo.

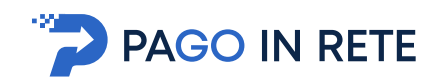

## 2. Pagamenti verso l'Amministrazione

Home Page "Pago In Rete MI"

| Il sistema Pago In Rete                                                                                                    |                                                                                                    |  |
|----------------------------------------------------------------------------------------------------|----------------------------------------------------------------------------------------------------|--|
| Pago In Rete è il sistema centralizzato del Minis<br>cittadini di effettuare pagamenti telematici a fav                                                                                                    | <b>tero dell'Istruzione (MI)</b> che consente ai<br>vore degli Istituti Scolastici e del Ministero.                                                |  |
| Tale sistema si interfaccia con PagoPA®, una pia<br>l'interoperabilità tra Pubbliche Amministrazioni<br>Poste, etc.) aderenti al servizio.<br>Per la visualizzazione e il pagamento telematico<br>erogati utilizza il link " <b>Vai a Pago in Rete Scuole</b> ". | attaforma tecnologica che assicura<br>e Prestatori di Servizi di Pagamento (Banche,<br>o di contributi richiesti dalle <b>scuole</b> per i servizi |  |
| Per l'effettuazione di un pagamento telematico<br>" <b>Vai a Pago in Rete MI</b> ".                                                                                                    | di un contributo a favore del <b>MI</b> utilizza il link                                                                                           |  |
| (文字) VAI A PAGO IN RETE<br>SCUOLE                                                                                                    | KAI A PAGO IN RETE<br>E班望 MI                                                                                                    |  |

Per effettuare un pagamento telematico di un contributo a favore del MI l'utente deve cliccare sul pulsante "VAI A PAGO IN RETE MI".

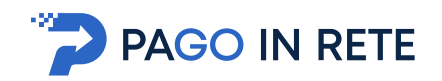

## 2.1. Lista dei Pagamenti

Una volta effettuato l'accesso il sistema mostra all'utente la pagina con la lista dei pagamenti del MIUR come mostra la figura seguente.

| Sta           | ato pagamento:                                                                                  |                                                                                                    |                                             |                                                                                  |                    |
|---------------|-------------------------------------------------------------------------------------------------|----------------------------------------------------------------------------------------------------|---------------------------------------------|----------------------------------------------------------------------------------|--------------------|
|               | Eseguibile                                                                                      | •                                                                                                    | CERCA                                       | 2                                                                                |                    |
|               | Eseguibile                                                                                      |                                                                                                    |                                             |                                                                                  |                    |
|               | Pagato                                                                                          |                                                                                                    |                                             |                                                                                  |                    |
|               | In attesa di rice                                                                               | evuta                                                                                                    |                                             |                                                                                  |                    |
|               | Annullato                                                                                       |                                                                                                    |                                             |                                                                                  |                    |
|               |                                                                                                 |                                                                                                    |                                             |                                                                                  |                    |
|               |                                                                                                 |                                                                                                    |                                             |                                                                                  |                    |
|               |                                                                                                 |                                                                                                    |                                             |                                                                                  |                    |
| ato           | pagamenti:                                                                                      | Eseguibile                                                                                                    |                                             |                                                                                  |                    |
| ato           | pagamenti:                                                                                      | <b>Eseguibile</b><br>a effettuare                                                                                 |                                             |                                                                                  |                    |
| ato<br>lezior | pagamenti:<br>na i pagamenti da<br>Scadenza                                                     | Eseguibile<br>a effettuare<br>Causale                                                                             | Beneficiario †                              | Iban                                                                             | Importo (          |
| ato<br>lezior | pagamenti:<br>na i pagamenti da<br>Scadenza<br>30-06-17                                         | Eseguibile<br>a effettuare<br>Causale<br>Raccolta fondi per restauro palazzo                                      | <u>Beneficiario</u> ↑<br>MIUR               | Iban<br>IT20N0851921300000130101213                                              | Importo (<br>15,00 |
| ato<br>lezior | pagamenti:           na i pagamenti da           Scadenza           30-06-17           30-06-17 | Eseguibile<br>a effettuare<br>Causale<br>Raccolta fondi per restauro palazzo<br>Raccolta fondi per acquisto libri | <mark>Beneficiario</mark> ↑<br>MIUR<br>MIUR | Iban           IT20N0851921300000130101213           IT20N0851921300000130101213 | Importo (<br>15,00 |

La pagina si compone di due sezioni:

### 1) Sezione ricerca

2) Sezione visualizzazione

#### Sezione ricerca

**1** In questa sezione l'utente può ricercare i pagamenti in base al loro stato:

- a. Eseguibile: sono i pagamenti che l'utente può fare
- b. Pagato: sono i pagamenti che l'utente ha fatto
- c. In attesa di ricevuta: sono i pagamenti che l'utente ha fatto e che sono in attesa di ricevuta telematica di pagamento dalla banca per assumere lo stato Pagato.
- d. Annullato: sono i pagamenti che l'utente non ha confermato

**2** per avviare la ricerca l'utente aziona il pulsante Cerca.

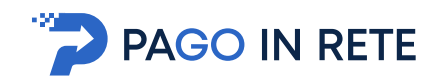

### Sezione visualizzazione

In questa sezione è riportato l'elenco, ordinabile per scadenza, beneficiario e causale, dei pagamenti che rispondono ai criteri di ricerca inseriti dall'utente.

3 I dati riportati per i pagamenti sono:

- Scadenza
- Causale
- Beneficiario
- IBAN
- Importo

Al primo accesso la pagina per default visualizza i pagamenti nello stato Eseguibile.

### Stato Pagato

La figura seguente mostra le azioni disponibili per i pagamenti nello stato "Pagato".

| Stato pagamento:                |                            |                |      |           |        |
|---------------------------------|----------------------------|----------------|------|-----------|--------|
| Pagato                          | •                          | CERCA          |      |           |        |
|                                 |                            |                |      |           |        |
|                                 |                            |                |      |           |        |
| 1                               | 2                          |                |      |           |        |
| ato pagamenti                   | Pagato                     |                |      |           |        |
| ato pagamenti<br>Data Pagamento | : Pagato<br><u>Causale</u> | Beneficiario † | Iban | importo € | Azioni |

**1** L'utente attiva questa icona per visualizzare il dettaglio del pagamento, il sistema apre una pagina con i dati di dettaglio del pagamento come mostra la figura seguente. Per tornare dalla pagina di dettaglio del pagamento alla lista l'utente attiva il collegamento "Torna alla lista".

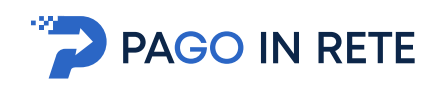

| Stato nagamento-                |                            |                                                                                                    |      |           |        |
|---------------------------------|----------------------------|----------------------------------------------------------------------------------------------------|------|-----------|--------|
| Pagato                          |                            | CERCA                                                                                                    |      |           |        |
|                                 |                            | and the second second second second second second second second second second second second second second second |      |           |        |
|                                 |                            |                                                                                                    |      |           |        |
|                                 |                            |                                                                                                    |      |           |        |
| ito pagamenti                   | : Pagato                   |                                                                                                    |      |           |        |
| ito pagamenti                   | : Pagato                   |                                                                                                    |      |           |        |
| ito pagamenti<br>Data Pagamento | : Pagato<br><u>Causale</u> | Beneficiario ↑                                                                                                   | Iban | importo € | Azioni |

2 L'utente attiva questa icona per visualizzare e scaricare l'attestato di pagamento.

Di seguito un esempio di attestazione di pagamento.

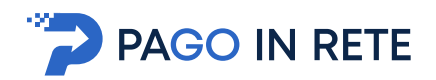

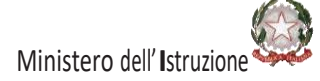

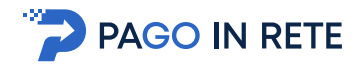

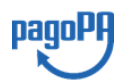

Ministero dell'istruzione C.F. 80185250588

## Oggetto: Attestazione di pagamento

Con la presente si attesta che è stato effettuato il versamento telematico

| per la causale<br>per conto di | [CAUSALE EVENTO]<br>[NOME PAGATORE] [COGNOME PAGATORE] |
|--------------------------------|--------------------------------------------------------|
|                                | (C.F. <i>[C.F. PAGATORE])</i>                          |
| a favore del beneficiario      | Ministero dell'Istruzione dell'Università e della      |
|                                | Ricerca                                                |
|                                | (C.F. 80185250588)                                     |
| di importo pari a              | € [IMPORTO AVVISO].                                    |

Il versamento suddetto è stato eseguito tramite il sistema dei pagamenti elettronici verso al Pubblica Amministrazione, *pagoPA*, utilizzando il servizio "Pago In Rete" del Ministero dell'Istruzione, dell'Università e della Ricerca.

Dettagli della ricevuta telematica pagoPA rilasciata dal Prestatore dei Servizi di Pagamento (PSP):

data dell'operazione[DATA ORA OPERAZIONE]Identificativo Univoco Versamento[IUV]codice identificativo PSP[ID PSP]denominazione PSP[NOME PSP]numero univoco assegnatoIURal pagamento dal PSP[IMPORTO]importo dell'operazione€ [IMPORTO]causale del versamento[CAUSALE VERSAMENTO]

Il presente attestato è rilasciato a richiesta dell'interessato, per gli usi consentiti dalla legge.

Roma, Data dell'operazione

Esenzione dall'imposta di bollo di cui all'art. 5, comma 1, e art. 11 della Tabella annessa al DPR n. 642 del 1972.

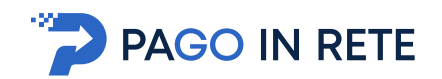

### **Stato Annullato**

Per i pagamenti nello stato "Annullato" l'unica azione disponibile è la visualizzazione del dettaglio del pagamento che è stato annullato, come mostra la figura seguente.

| Annullato     CERCA                                                           |           |         |
|-------------------------------------------------------------------------------|-----------|---------|
|                                                                               |           |         |
|                                                                               |           |         |
| o pagamenti: Annullato                                                        |           |         |
| ta Dacamento Caucale Beneficiado é libro                                      | Importo E | Artical |
|                                                                               |           | AZIUTII |
| 13-04-17 Raccolta fondi per restauro palazzo MIUR IT20N0851921300000130101213 | 15,00     | • <     |
|                                                                               | 5,00      | ۲       |
| 13-04-17 Raccolta fondi per acquisto libri MIUR IT20N0851921300000130101213   |           |         |

## 2.2. Effettuare un pagamento

Per effettuare un pagamento l'utente deve selezionare un pagamento nello stato "Eseguibile" nella lista dei pagamenti e attivare il pulsante Effettua il pagamento.

| ita   | to pagamento:                                          |                                                                                            |                                |                                                                                  |                             |
|-------|--------------------------------------------------------|--------------------------------------------------------------------------------------------|--------------------------------|----------------------------------------------------------------------------------|-----------------------------|
|       | Eseguibile                                             | •                                                                                          | CERCA                          |                                                                                  |                             |
|       |                                                        |                                                                                            |                                |                                                                                  |                             |
| ito   | pagamenti:                                             | Eseguibile                                                                                 |                                |                                                                                  |                             |
|       |                                                        |                                                                                            |                                |                                                                                  |                             |
| zior  | na i pagamenti da                                      | a effettuare                                                                               |                                |                                                                                  |                             |
| zior  | na i pagamenti da<br>Scadenza                          | a effettuare Causale                                                                       | <u>Beneficiario</u> ↑          | Iban                                                                             | Importo €                   |
| ezior | na i pagamenti da<br><mark>Scadenza</mark><br>30-06-17 | Causale<br>Raccolta fondi per restauro palazzo                                             | Beneficiario †<br>MIUR         | Iban<br>IT20N0851921300000130101213                                              | <u>Importo €</u><br>15,00   |
| ezior | a i pagamenti da<br>Scadenza<br>30-06-17<br>30-06-17   | a effettuare Causale Raccolta fondi per restauro palazzo Raccolta fondi per acquisto libri | Beneficiario ↑<br>MIUR<br>MIUR | Iban           IT20N0851921300000130101213           IT20N0851921300000130101213 | Importo €<br>15,00<br>10,00 |

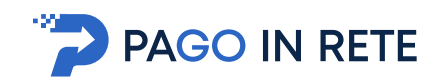

Nel caso in cui il pagamento scelto dall'utente appartenga a un evento per il quale l'amministrazione ha previsto che la modifica della causale il sistema apre una pagina all'interno della quale, nel riquadro della causale, l'utente può inserire i dati richiesti negli spazi tratteggiati. Per procedere con il pagamento l'utente attiva il pulsante "Invia". Per annullare il pagamento e tornare alla lista dei pagamenti l'utente attiva il collegamento "Annulla invio".

| Diritti di segreteria per partecipazione alla procedura straordinaria<br>PER UNA CLASSE DI CONCORSO/POSTO SOSTEGNO: NELLA | indetta ai fini dell'immissione in ruolo ai sensi art. 1 del D.L. n. 126/2019 PARTECIPAZIONE<br>REGIONE |
|----------------------------------------------------------------------------------------------------|----------------------------------------------------------------------------------------------------|
| Codice Pagamento:                                                                                                    | Importo €:                                                                                              |
| A80185250588200701143747E4Z00                                                                                             | 40                                                                                                    |
| Pagatore:                                                                                                    | Codice fiscale pagatore:                                                                                |
| Nariagrazia Punzo                                                                                                    | PNZMGR63E60B519X                                                                                        |
| Beneficiario:                                                                                                    | Codice fiscale beneficiario:                                                                            |
| Ainistero dell' Istruzione                                                                                                | 80185250588                                                                                             |
|                                                                                                    |                                                                                                    |

In seguito alla conferma dell'utente di effettuare il pagamento il sistema direttamente o dopo la personalizzazione della causale, a seconda del tipo di pagamento, apre una pagina con il riepilogo dei dati del pagamento e le azioni per confermare o annullare l'operazione.

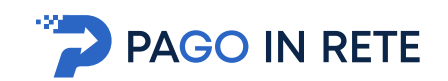

| gamento                                   | Riepilogo importi                                                                                                    |                                                                                               |
|-------------------------------------------|----------------------------------------------------------------------------------------------------|-----------------------------------------------------------------------------------------------|
| Reneficiario                              | Importo pagamento :                                                                                                    | 15,00                                                                                         |
| MUR                                       | Importo totale                                                                                                    | 15,00 (                                                                                       |
| odice fiscale beneficiario:<br>3003810427 | CONFERMA PAGA                                                                                                    | MENTO                                                                                         |
| ausale:                                   | 3 =>                                                                                                    | Annulla operazion                                                                             |
| iccolta fondi per restauro palazzo        | Scarica documento di pa                                                                                                    | gamento                                                                                       |
| orto €:<br>Ю<br>CONFERMA PAGAMENTO        | Scarica il documento per pagare<br>i tabaccai e le banche aderenti tr<br>APP su smartphone e tablet o pr<br>che offrono il servizio a pagamer<br>SCARICA <b>L</b> | presso le ricevitorie,<br>amite ATM, sportelli,<br>resso altri prestatori<br>ito.<br><b>4</b> |
| 3 Annulla operazi                         | Riepilogo dati pagatore                                                                                                    | <,,,,,,,,,,,,,,,,,,,,,,,,,,,,,,,,,,,,,                                                        |
|                                           | Codice Fiscale:                                                                                                    |                                                                                               |

**1** Il sistema riporta i dati del pagamento.

**2** L'utente per confermare il pagamento attiva il pulsante Conferma pagamento, il sistema apre la pagina per completare l'operazione di pagamento che sarà descritta nel seguito.

**3** L'utente per annullare l'operazione di pagamento attiva il collegamento Annulla operazione, il sistema chiude la pagina del pagamento e mostra all'utente la lista dei pagamenti nello stato Eseguibile.

**4** L'utente può scegliere di pagare utilizzando un documento di pagamento predisposto dal sistema da esibire presso uno dei prestatori di servizi di pagamento (PSP) abilitati al servizio. Quando l'utente attiva il pulsante "Scarica" il sistema il sistema apre una pagina all'interno della quale l'utente può scaricare il documento oppure tornare alla pagina del pagamento.

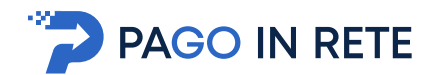

Il documento di pagamento è disponibile.

Clicca qui per scaricarlo

**TORNA ALLA LISTA** 

**5** In questo riquadro il sistema riporta i dati del pagatore.

Una volta che l'utente ha selezionato "Conferma pagamento" la gestione del pagamento non è più in carico al sistema Pago In Rete ma in carico al Nodo dei pagamenti PagoPA. L'utente viene indirizzato sulla pagina mostrata nella figura seguente, all'interno della quale può scegliere la modalità con cui pagare.

| Bonifico bancario o E<br>Carte di Credito o De | Sollettino postale on-line 🖲 💦             |         |                               |  |
|------------------------------------------------|--------------------------------------------|---------|-------------------------------|--|
| cegli con chi pag                              | e                                          |         |                               |  |
|                                                | Prestatore di servizi di pagamento (PSP) 🕄 | Servizi | Importo massimo commissioni 🕄 |  |

Per procedere con il pagamento l'utente viene indirizzato sul nodo dei pagamenti per le pubbliche amministrazioni pagoPA dove potrà concludere la transazione.

Al termine dell'operazione di pagamento il sistema visualizza il seguente messaggio se il pagamento è andato a buon fine:

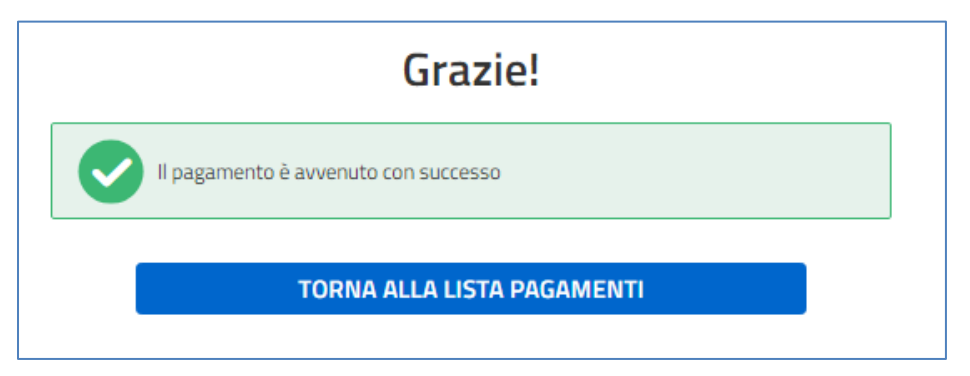

Se il pagamento non è andato a buon fine il sistema mostra il messaggio seguente:

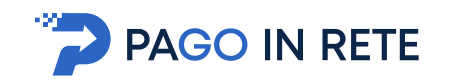

| Errore nell'esecuzione del pagamento via WISP |   |
|-----------------------------------------------|---|
| TORNA ALLA LISTA PAGAMENTI                    | _ |

Al termine dell'operazione se il pagamento ha avuto esito differito, ossia l'esito del pagamento eseguito dall'utente presso il Portale PSP, che potrà essere positivo o negativo, sarà noto solo al ricevimento della ricevuta telematica inviata dal nodo dei pagamenti pagoPA, il sistema mostra il seguente messaggio:

| Grazie!                                                                         |
|---------------------------------------------------------------------------------|
| Il pagamento è stato preso in carico, a breve sarà possibile consultare l'esito |
| TORNA ALLA LISTA PAGAMENTI                                                      |
| 0                                                                               |

I pagamenti effettuati possono trovarsi nello stato "In attesa di ricevuta" per qualche minuto dopo che l'utente ha effettuato il pagamento, per visualizzarli l'utente sceglie lo stato "In attesa di ricevuta" nella pagina Lista dei pagamenti del MIUR.

| Lista dei pagamenti del MIUR                               |
|------------------------------------------------------------|
| Utilizza il modulo di ricerca per filtrare i pagamenti     |
| Stato pagamento: Image: In attesa di ricevuta Image: CERCA |
| Stato pagamenti: In Attesa di ricevuta                     |
| Nessun risultato trovato                                   |
|                                                            |